## DEUDAS. RECUPERACIÓN DE DEUDAS: Recuperación de Deuda.

Rec. Voluntaria/Gestión de Deudas, P.6/Recuperación de Deuda

Se trata de una ventana desde la que se pueden recuperar las deudas eliminadas. El motivo principal es que se haya podido cometer un error y eliminar una deuda erroneamente. El proceso de recuperación de una deuda implica varias operaciones:

- Recuperar la deuda del histórico de deudas eliminadas.
- Insertar un registro en el histórico de la deuda reflejando la operación realizada.

Al seleccionar, en Rec. Voluntaria, Gestión de Deudas, P.6, Recuperación de Deudas, saldrá la pantalla de búsqueda:

| Recuperación de Deudas Eliminadas      |            |                                    |                                     |              |  |
|----------------------------------------|------------|------------------------------------|-------------------------------------|--------------|--|
| Deuda                                  |            | Contribuyente                      | Concepto                            |              |  |
|                                        |            |                                    |                                     |              |  |
| Importe_Total Código Tributo Ejercicio |            |                                    |                                     |              |  |
| 💎 Opciones 🦻 Buscar 🌫 Imprimir         |            |                                    |                                     |              |  |
|                                        | DEUDA      | CONTRIBUYENTE                      | CONCEPTO                            | IMPORTE_TOTA |  |
|                                        | 0740000116 | SOBRIN GUERRERO CANDIDO            | LI.V.T.N.U.                         | 82           |  |
|                                        | 0740000119 | SOBRIN GUERRERO CANDIDO            | LI.V.T.N.U.                         | 201          |  |
| •                                      | 0740000059 | BECERRA DIAZ M. CARMEN             | DOCUMENTOS ADMINISTRATIVOS          | 11           |  |
|                                        | 0740000025 | CAJA RURAL DE SALAMANCA            | CONSTRUCCIÓN, INSTAL. Y OBRAS       | 43           |  |
|                                        | 0740000243 | MADRID HERNANDEZ FLORENTINO        | DOCUMENTOS ADMINISTRATIVOS          | 0            |  |
|                                        | 074000006  | PROMOCIONES URBANAS LA GLORIETA SL | I.I.V.T.N.U.                        | 100          |  |
|                                        | 0740000072 | GONZALEZ ARRIBA DE LUIS            | I.I.V.T.N.U.                        | 14           |  |
|                                        | 0740000073 | GONZALEZ ARRIBA DE LUIS            | I.I.V.T.N.U.                        | 196          |  |
|                                        | 0740000071 | GONZALEZ ARRIBA DE LUIS            | I.I.V.T.N.U.                        | 3            |  |
|                                        | 0740000010 | PROMOCIONES URBANAS LA GLORIETA SL | I.I.V.T.N.U.                        | 6            |  |
|                                        | 0740000051 | COALSA CONSTRUCCIONES ALARAZ SA    | OCUPAC. DEL SUBSUELO, SUELO Y VUELO | 1.193        |  |
|                                        | 0760000213 | SAN EUSEBIO GARCIA MARIANO         | RECOGIDA DE BASURAS                 | 201          |  |
|                                        | 0740000362 | MORONTA EGIDO PATROCINIO           | I.I.V.T.N.U.                        | 942          |  |
|                                        |            |                                    |                                     | 2.996        |  |
| •                                      |            |                                    |                                     | Þ            |  |
| 13                                     |            |                                    |                                     |              |  |

Los filtros con los que cuenta la herramienta de administración de recuperación de deudas eliminadas son:

Deuda: referencia de deuda por la que se quiere filtrar.

**Contribuyente:** nombre y apellidos o razón social del obligado tributario de la deuda por el que se quiere filtrar.

Concepto: concepto de deuda por el que se desea filtrar.

Importe Total: Importe de la deuda por el que se quiere filtrar.

Código Tributo: código de tributo de la deuda por el que se quiere filtrar.

Ejercicio: Ejercicio de deuda por la que se quiere filtrar.

Las columnas que componen los resultados de la búsqueda son los siguientes:

## Deuda: referencia de la deuda.

Contribuyente: nombre y apellidos o razón social del obligado tributario de la deuda.

Concepto: concepto de deuda.

Importe Total: Importe de la deuda

**Tipo:** Tipo de la data refiriéndose al origen de la deuda (Autoliquidaciones, liquidaciones, recibos,...).

Ejercicio: Ejercicio recaudatorio de creación de la deuda.

Si se pulsa el botón de opciones o el derecho del ratón dentro de la búsqueda nos aparecerá el menú contextual:

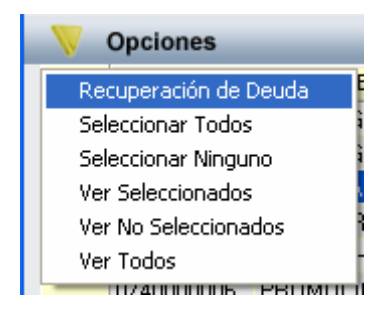

Al seleccionar una deuda y pulsar la opción de *"Recuperación de Deuda"*, el proceso pide confirmación para la recuperación de la deuda seleccionada:

| ATENCIÓN!!                                                                                        |  |  |  |  |
|---------------------------------------------------------------------------------------------------|--|--|--|--|
| Desea recuperar la deuda: 0760000213<br>del contribuyente: 07763142K - SAN EUSEBIO GARCIA MARIANO |  |  |  |  |
|                                                                                                   |  |  |  |  |

Cuando el proceso termine emite un mensaje de confirmación:

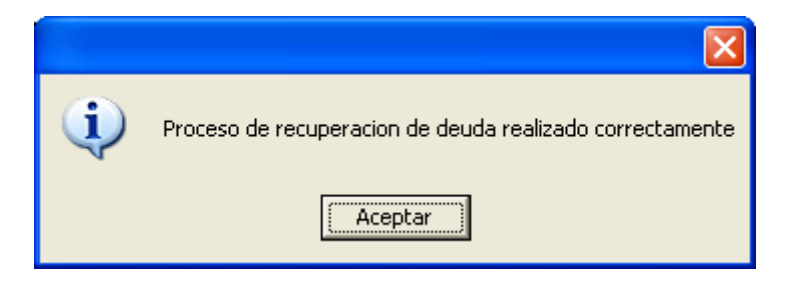